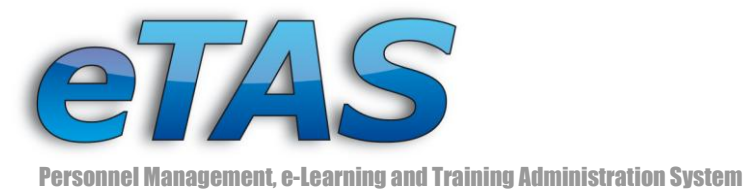

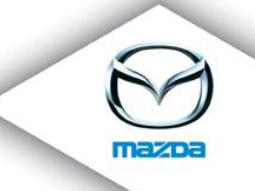

eTAS – HR Module

# Contents

| 1 | ABSTRACT                              | 2  |
|---|---------------------------------------|----|
| 2 | HR-MODULE OVERVIEW                    | 3  |
|   | Birthday and Anniversary Reminder     | 5  |
|   | Preferences                           | 7  |
|   | INTERFACE PREFERENCES                 | 8  |
| 3 | HR DATA                               | 9  |
|   | JOB HISTORY ADMINISTRATION            | 13 |
|   | EDUCATION ADMINISTRATION              | 14 |
|   | Additional information administration | 15 |
| 4 | SEARCH OPTIONS                        | 17 |
| 5 | REPORTS                               | 19 |
|   | Employee list export                  | 19 |
|   | HEADCOUNT EXPORT                      | 21 |
|   | Employment status                     | 22 |
|   | Women/Men quota                       | 23 |
|   | How users found Mazda                 | 24 |
| 6 | ORGANISATION CHART                    | 25 |
|   | User View                             | 25 |
|   | Company View – General Information:   | 28 |
|   | Company View – Employees              | 29 |
| 7 | INFOBASE INTERFACE                    | 31 |

# Changes

| Version 1.18 (01.08.2012) | <ul> <li>Infobase interface documentation</li> </ul>            |
|---------------------------|-----------------------------------------------------------------|
|                           | <ul> <li>New Chapter "Infobase Interface"</li> </ul>            |
|                           | <ul> <li>New Preferences: Interface Preferences</li> </ul>      |
|                           | <ul> <li>Added new Screenshots</li> </ul>                       |
|                           | <ul> <li>Added missing chapters to table of contents</li> </ul> |
|                           | <ul> <li>Rewrote a few passages</li> </ul>                      |

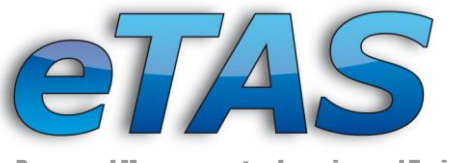

## **1** Abstract

With the new version many new features are available through the HR module. These features allow the administration of "Human Resource" data. It is possible to save the entire curriculum vitae for a user or create birthday-, or anniversary-reminders. Moreover, you can view an organisation chart for markets or employees.

The HR module provides a vast amount of new properties in the user profile, like a career path or the ability to fill in additional information about an employee's education. You can also set a user's supervisor to create an organisational structure, which can be viewed later in a graphical format.

eTAS is able to acquire most of this data via the Infobase interface, which is a tool to automatically fill information stored in the European Infobase system.

In addition, eTAS has new search options, to help you find users based on Human Resource data. There are new reports which will give you information about employees based on the HR module and you are also able to export this information in various formats.

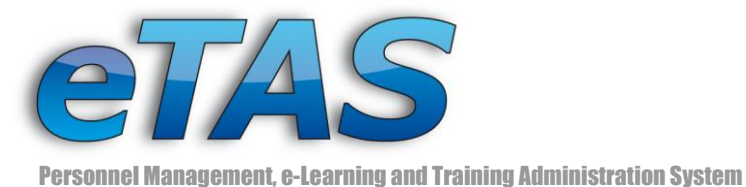

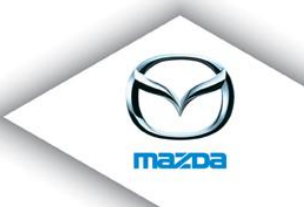

# 2 HR-Module Overview

The "HR Module" can be found in the "Organisation" menu.

| ORGANISATION 😕        |
|-----------------------|
| New organisation      |
| Organisation Search   |
| Structure Types       |
| Organisation Overview |
| Market Overview       |
| Departments           |
| HR Module             |
| Sales Module          |
| CPM Loader            |

If this menu is not available to you, please contact your NSC or Servicedesk, who will assign the missing permissions to you.

|                                          |                          | Docun |
|------------------------------------------|--------------------------|-------|
|                                          | HR Overview Screen       |       |
| Market                                   | MAG - Mazda Austria GmbH |       |
| Markets only                             | 0                        |       |
| Include subcompanies (of<br>the market)? | □ 0                      |       |
| Show employees                           |                          |       |
| Show also inactive<br>employees          |                          |       |
|                                          | OK                       |       |

You can take a closer look at the markets including the sub companies and employees.

First, choose your market then select which details you want to display (markets only, sub companies, employees). Press the "OK" button and the data will be presented below.

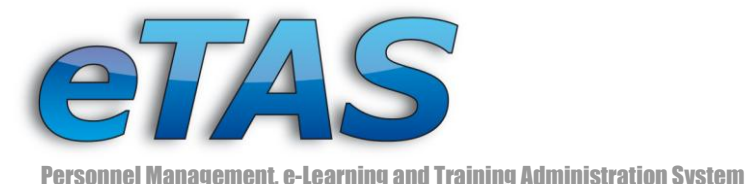

15

**81** 

|                                                                                                    | HR Overview Screen                                                                                                    |                       |          |         |  |
|----------------------------------------------------------------------------------------------------|----------------------------------------------------------------------------------------------------|-----------------------|----------|---------|--|
| Market                                                                                                    | MAG - Mazda Austria GmbH                                                                                                    | ×                     |          |         |  |
| Markets only                                                                                                    | Image: Contract of the second second seco |                       |          |         |  |
| Include suborganisations (of the<br>market)?                                                                                                    |                                                                                                    |                       |          |         |  |
| Show employees                                                                                                    |                                                                                                    |                       |          |         |  |
| Show also inactive employees                                                                                                    |                                                                                                    |                       |          |         |  |
|                                                                                                    | ОК                                                                                                    |                       |          |         |  |
| Headcount: 3,77 # employees: 107<br>(In this overview, you can see all the values of the selected market. If<br>sub organisations are also displayed here, they are included in the<br>calculation) |                                                                                                    |                       |          |         |  |
| One entry found.                                                                                                    | 1.                                                                                                    |                       | 2        |         |  |
| 2↓ 2↓ No. Organisation name Type O-Type ISO                                                                                                    | Address Street                                                                                                    | Headcount # employees | Lists HC | Actions |  |
| 📀 🗵 MAG Mazda Austria GmbH 🛛 Händler NSC 🛛 AT                                                                                                    | 9029 Klagenfurt Ernst-Diez-Str. 3                                                                                                    | 3.77 107              | *******  | 📥 🗟 🏟 🏝 |  |
|                                                                                                    |                                                                                                    |                       |          |         |  |
| Export options: CSV   EXCEL  XML   PDF                                                                                                    |                                                                                                    |                       |          |         |  |

- 1. Below the "HR Overview Screen" you can find the market or company overview. You can choose "markets only" and you will get an overview of the markets. Choose "include sub companies" and you will get the company overview. The displayed headcount and the number of employees include active users only. Be aware, that system users are not taken into the calculation. The headcount value is calculated from the internal and external user, whereas the employee number is calculated from the internal employees only.
- 2. With the action icons 🎬 🞬 🎬 📽 🖏 🎂 📾 📾 📾 🕸 you can get additional information.
  - Export active employees to Excel: Get an excelsheet with the active employees of the company. This Excel sheet can also be exported in simple format.
  - **Export all employees to Excel:** Get an excelsheet with all (active and inactive) employees of the company. This Excel sheet can also be exported in simple format.
    - Export detailed Headcount to Excel: See a detailed view of the headcount of every employee of the selected organisation.

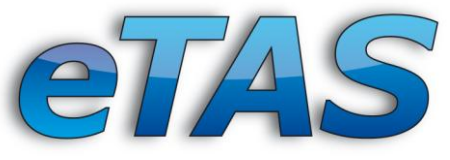

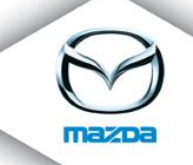

| *       | <b>Export Headcount overview to Excel:</b> Exports a simple overview of the headcount of every employee of the selected organisation. | e |
|---------|----------------------------------------------------------------------------------------------------|---|
| <u></u> | <b>Birthday Reminder:</b> Find out how many years employees are working for Mazda or check, whose birthdays are coming up.            | e |
|         | <b>Show Employee list (active):</b> Here you can get the list or employees of the selected company like in "User Search".             | f |
|         | <b>Employee list (Organisation View):</b> Get a list of employees and see the details like in the "Company View" do.                  | e |
| å       | Organisation chart: Shows the chain of command between the                                                                            | е |
|         | employees of an organization (see "Company View                                                                                       | _ |
|         | Employees" in chapter "Organisation chart").                                                                                          |   |

For more Information about the Excel exports see Chapter 5 "Reports".

3. Choose "Show employees" only, to get the employee list at the end. Hence, you have to scroll down to the end of the page to see the list.

| 92 entries      | found, displaying 1 to 45. |             | 3.            |                   |                    |           |
|-----------------|----------------------------|-------------|---------------|-------------------|--------------------|-----------|
| [First / Pre    | v] 1 2 3 [Next / Last]     |             |               |                   |                    |           |
| <b>2↓</b> 2↓ 2↓ | Name                       | Cost Center | Employee Type | Employment status | Company name       | Headcount |
| o 🤤 5           | 123, 123                   |             |               |                   | Mazda Austria GmbH | 1.00      |
| o 🗸 🖬           | 132, 123                   |             |               | Full-time         | Mazda Austria GmbH | 1.00      |
| o o 💶           | 213, 123                   |             |               | Retired           | Mazda Austria GmbH | 1.00      |
| o 🗸 🖬           | Angermann, Bernhard        |             |               | Full-time         | Mazda Austria GmbH | 1.00      |
| o ŝ 🖬           | asdf, asdf                 |             |               | Trainee/intern    | Mazda Austria GmbH | 1.00      |

# **Birthday and Anniversary Reminder**

In the "HR Module Overview" you can find out, which users have birthday in the next time or celebrate their anniversary. Click on the "Birthday Reminder" icon ( <sup>th</sup>) in the market/company overview to open the "Birthday Reminder" page.

For the anniversary reminder type in the minimum number of years and press the "OK" button. Then you get a list of users, who are working at Mazda for a certain period of time.

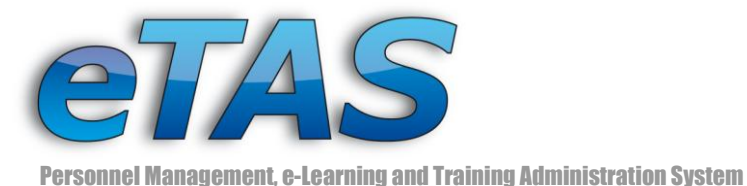

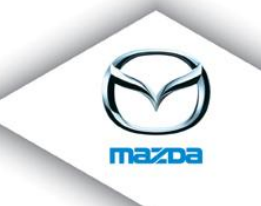

BIRTHDAY AND ANNIVERSARY REMINDER 🏹

The Birthday Reminder is used to check birthdays of employees or to search as long employees are already working at Mazda

| Birthday and anniversary Reminder             |          |
|-----------------------------------------------|----------|
| Market/Company MAG - Mazda Austria GmbH       |          |
| Working At Mazda                              |          |
| Working at mazda (in years) 5                 |          |
|                                               | ОК       |
| Birthday Reminder - Datum Von Bis             |          |
| Date Range (from - to) [yyyy-MM-dd] 🛈 📃 🖬 🛈 📃 | ок<br>ОК |
|                                               |          |

Employees Which Working At Mazda Since 5 Years

| Name                | Check in   | Check out  | Employee since (years) |    |
|---------------------|------------|------------|------------------------|----|
| Österreicher, Josef | 1985-04-01 | 1995-05-12 |                        | 10 |
| Hobel, Georg        | 1980-01-01 |            |                        | 29 |
| Genser, Fritz       | 2008-04-08 | 2020-10-10 |                        | 12 |

Additionally, you can view the upcoming birthdays. Choose a date range and press the "OK" button. Subsequently, all birthdays in this period from the chosen market will be shown.

| Birthday and anniversary Reminder                                                                 |  |
|---------------------------------------------------------------------------------------------------|--|
| Market/Company MAG - Mazda Austria GmbH                                                           |  |
| Working At Mazda<br>Working at mazda (in years)                                                   |  |
| Birthday Reminder - Datum Von Bis Date Range (from - to) [yyyy-MM-dd]  2009-11-10  2009-11-30  CK |  |
|                                                                                                   |  |
| Employees With A Birthday Between The November 10 And The November 30 One entry found.            |  |
| Employees With A Birthday Between The November 10 And The November 30 One entry found.            |  |

If you wish you can subscribe to a birthday reminder e-Mail. According to predefined settings you will get a list of upcoming birthdays. Please contact your NSC or Servicedesk, who will arrange that for you.

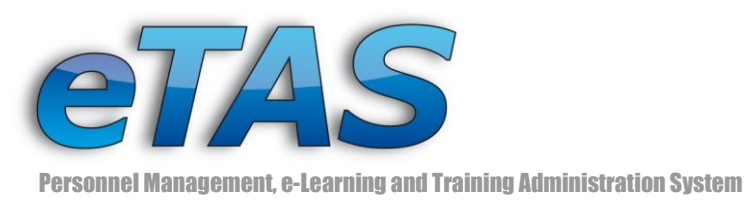

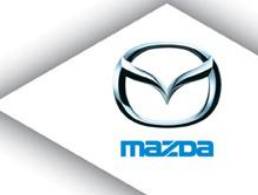

#### **Preferences**

In the market preferences it is possible to setup mail addresses and other information for automatically delivering (via mail) some reports.

| USER - COMPANY - COURSE - HOTEL -                     | MAINDATA 🔹 MA        | INTENANCE - R |
|-------------------------------------------------------|----------------------|---------------|
|                                                       | Preferences          |               |
|                                                       | Job Roles            |               |
| PREFERENCES                                           | Hotel Categories     |               |
| Edit the preferences, which concerns the whole system | Course Locations     |               |
| Lat the preferences, which concerns the whole system. | Course Types         |               |
|                                                       | P<br>Course Forms    |               |
|                                                       | Company Types        |               |
| Preferences-type Market preferences                   | Certifications       |               |
|                                                       | Roscope for Deletion |               |

Automatically e-mails can be sent for:

- Birthday Reminder
- Headcount Reminder
- New Employee Reminder
- Employee list

It is also possible, that the exports of the headcount and the employee list are written to the file system. Therefore you have to mark the checkboxes for "Back up headcount to the file system?" and "Save employee list to the file system?".

For the headcount it is possible to choose whether inactive employees, employees with personnel number and employees with a headcount should be included.

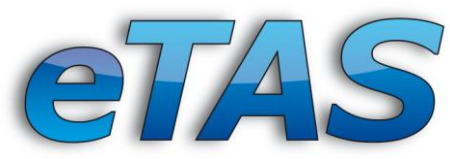

#### HR Modul

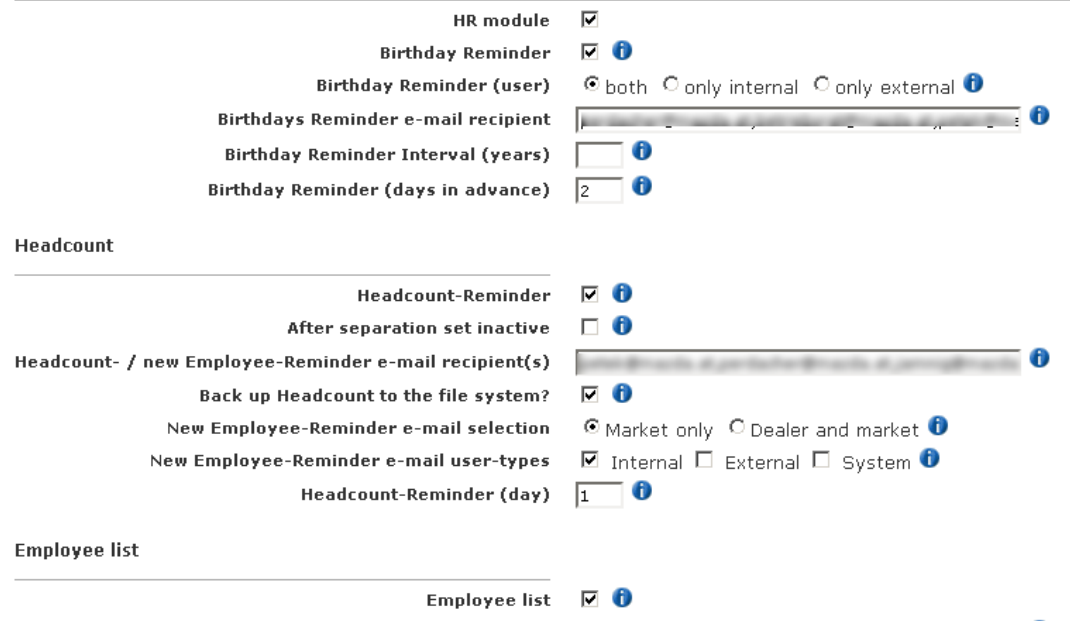

| Employee list                             |                                              |
|-------------------------------------------|----------------------------------------------|
| employee list e-mail recipient(s)         | periodic groups di periodica di agona groups |
| Inactive employees too?                   |                                              |
| Show only employees with personnel number |                                              |
| Show only employees with headcount        |                                              |
| Save employee list to file system?        |                                              |

#### **Interface Preferences**

Infobase Interface

| Infobase Interface                               | <sup>1</sup> <sup>1</sup> |
|--------------------------------------------------|----------------------------------------------------------------------------------------------------|
| Logging                                          | Odebug Oinfo ⊙warn Oerror Ofatal Ooff 6                                                                                                    |
| Simulation (send e-Mail only, no change of data) | Image: Contract of the second second seco                                                                                                    |

These settings allow you to activate or deactivate the Infobase interface for your Market.

The Logging preference sets the level of log messages eTAS should be storing. You can easily access these messages on the Logging page in the Maintenance section.

By selecting the third check-box, you allow the Infobase interface to overwrite all data from non-Infobase sources (like MUM) and also prevent MUM from overwriting infobase data.

The Interface settings can be found in the Global Preferences. For more information regarding the Infobase interface see Chapter 7.

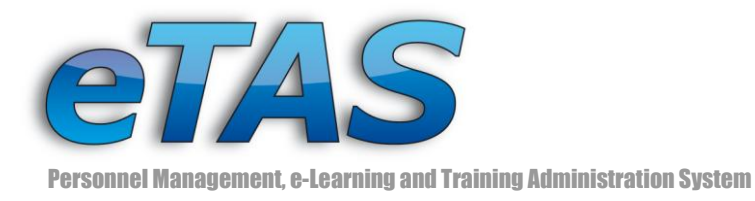

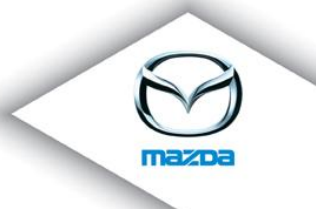

# 3 HR data

For viewing the HR related data, click on the user name in the quick access navigation.

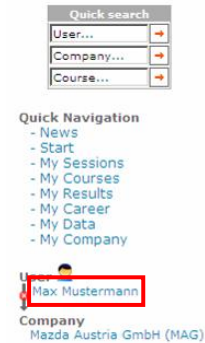

Now you are in the "User View", which provides different sections like "Personal Info", "Registrations" and "Certifications". The "HR data" can be accessed via the <sup>24</sup> icon. If the user does not have the right to view his HR data, he is still able to access his curriculum vitae.

| lere you can see information a                   | bout the current user. To see the details about the registrations or certif                                                         | icates click on the tabs.<br>r. For additional actions please |
|--------------------------------------------------|----------------------------------------------------------------------------------------------------|---------------------------------------------------------------|
| ise the menu.                                    | is user, use one of the action-buttons to the right of the hane of the use                                                          | r, nor additional actions please                              |
| You have recommended (<br>You have mandatory cou | ourses for your qualification path - select the registrations-pag<br>ses to do - select the registrations-page (below) to see them. | e (below) to see them.                                        |
| Demonstrate Destation                            | Certifications                                                                                                    |                                                               |
| Personal Info Registration                       | Conditions                                                                                                    |                                                               |
| Max Mustermann                                   | / 2063640 (33 view(s)) 📝 🖂 🗶 🗞 🖕 🖨 🏂 🗐 😪 🖉                                                                                          |                                                               |
| O Max Mustermann                                 | / 2063640 (33 view(s)) 📝 🖼 🗶 🄕 🐄 🖨 🎄 🗐 🗞 🐙 🖀                                                                                        | 🖬 d' 🔖 ք 🛤                                                    |
| Max Mustermann                                   | / 2063640 (33 view(s)) 📝 🖻 🗶 🔕 🐾 🖨 🏝 🔍 🐲 🕌 🖀                                                                                        | 🖬 o" 🔖 🗴 M                                                    |
| Max Mustermann     MiD     job-role              | / 2063640 (33 view(s))                                                                                                    | 🖬 oʻ' 🔖 🗴 M                                                   |
| Max Mustermann<br>MID<br>job-role<br>Language    | / 2063640 (33 view(s))                                                                                                    | 🖬 oʻ' 🔖 🗴 M                                                   |
| MID<br>job-role<br>Language<br>Birthday          | / 2063640 (33 view(s))                                                                                                    | 🖬 🔊 🍋 🔟 🕅                                                     |

The HR data can also be accessed via the 🎬 icon from the usersearch.

| 3 entries I | found, displaying all entries. |     |                          |     |                 |                   |   |     |
|-------------|--------------------------------|-----|--------------------------|-----|-----------------|-------------------|---|-----|
| 21 21 21    | User                           | Age | Company                  | ISO | Address         | Street            |   |     |
| 0 0 1       | Mustermann, Franz              | 31  | Mazda Austria GmbH (MAG) | AT  | 9029 Klagenfurt | Ernst-Diez-Str. 3 | - | RVI |
| 2 3 1       | Mustermann, Marko Ing.         | 30  | Mazda Austria GmbH (MAG) | AT  | 9029 Klagenfurt | Ernst-Diez-Str. 3 |   | RV  |
| 0 8 1       | Mustermann, Max                | З   | MyCompany (123'45)       | DE  |                 | ''', Strasse 2    |   | RBI |

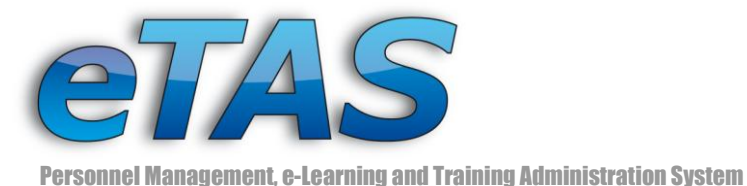

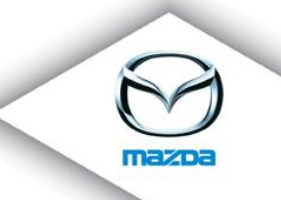

The HR module data is divided into five sections:

#### • Contact Information:

- Company
- Phone Number
- Mobile Number
- Fax Number
- Room Number
- Private address
- User Image
- Curriculum Vitae

| HR DATA from 🥝 Max Mustermann 📝 🤹                      |                                                  |                     |
|--------------------------------------------------------|--------------------------------------------------|---------------------|
| Company<br>Phone Number<br>Mobile Number<br>Fax Number | MyCompany (123'45) (dealer)<br>123<br>456<br>789 | My Curriculum vitae |
| Room Number                                            |                                                  |                     |
| Private address                                        | Fakestreet 1<br>9999 Entenhausen<br>AFGHANISTAN  |                     |

#### • Personal Data:

- Personnel number
- Social security number
- Headcount
- Cost Center
- Entry Date
- Checkout Date
- Department
- Role
- Responsibility
- Reports to
- Employment status
- Limitation
- Vacation entitlement
- Severence pay
- Specifics
- Employee Type
- Band, Grade, Family

| Personnel Number                                                                                                    | 11111                                                                                  |
|----------------------------------------------------------------------------------------------------|----------------------------------------------------------------------------------------|
| Social security number                                                                                                    | 1234                                                                                   |
| Headcount                                                                                                    | 1.00                                                                                   |
| Cost Center                                                                                                    | EDV                                                                                    |
| Entry Date                                                                                                    | 2007-07-11                                                                             |
| Checkout Date                                                                                                    | 2011-03-31                                                                             |
| Department                                                                                                    | asdf                                                                                   |
| Role                                                                                                    | Developer                                                                              |
| Responsibility                                                                                                    | Software development (eTAS)                                                            |
| Reports to                                                                                                    | Fritz Genser 🦻                                                                         |
|                                                                                                    |                                                                                        |
| Employment status                                                                                                    | Part-time                                                                              |
| Employment status<br>Limitation                                                                                                 | Part-time<br>yes, to 2011-03-31                                                        |
| Employment status<br>Limitation<br>Vacationentitlement                                                                          | Part-time<br>yes, to 2011-03-31<br>25 day(s)                                           |
| Employment status<br>Limitation<br>Vacationentitlement<br>Severencepay                                                          | Part-time<br>yes, to 2011-03-31<br>25 day(s)<br>New                                    |
| Employment status<br>Limitation<br>Vacationentitlement<br>Severencepay<br>Specifics                                             | Part-time<br>yes, to 2011-03-31<br>25 day(s)<br>New                                    |
| Employment status<br>Limitation<br>Vacationentitlement<br>Severencepay<br>Specifics<br>Employee Type                            | Part-time<br>yes, to 2011-03-31<br>25 day(s)<br>New<br>Temporary help                  |
| Employment status<br>Limitation<br>Vacationentitlement<br>Severencepay<br>Specifics<br>Employee Type<br>Band                    | Part-time<br>yes, to 2011-03-31<br>25 day(s)<br>New<br>Temporary help<br>2             |
| Employment status<br>Limitation<br>Vacationentitlement<br>Severencepay<br>Specifics<br>Employee Type<br>Band<br>Grade           | Part-time<br>yes, to 2011-03-31<br>25 day(s)<br>New<br>Temporary help<br>2<br>11       |
| Employment status<br>Limitation<br>Vacationentitlement<br>Severencepay<br>Specifics<br>Employee Type<br>Band<br>Grade<br>Family | Part-time<br>yes, to 2011-03-31<br>25 day(s)<br>New<br>Temporary help<br>2<br>11<br>CG |

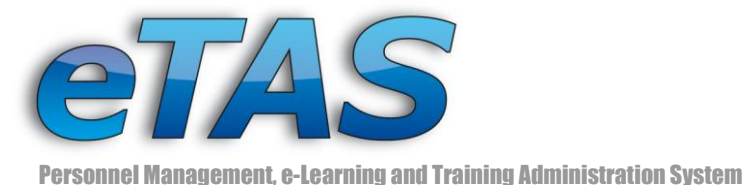

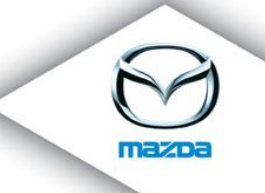

• Career:

- Career inside Mazda
- Career Break
- Activities/job history before the entry to Mazda, Apprenticeship
- How the user found Mazda

| from           | to             | Entry as i        | n the department    | Other |
|----------------|----------------|-------------------|---------------------|-------|
| 2009-04-01     | 2010-03-30     | assistant E       | DV                  |       |
| Career Break   |                |                   |                     |       |
| from           | to             | Tasks/activities  | Name of the company | Other |
| 0010 04 01     | 2011-03-31     | education         | university          |       |
| 2010-04-01     |                |                   | university          |       |
| Activities/Fie | ld of work/Job | history before th | e entry to Mazda    | Other |

#### • Education:

- Military service status
- Highest graduation
- University education
- Vocational education/apprenticeship
- School education
- Specific education (shows also all Courses that an employee has done using eTAS)

| Highest grad                                                                                     | Milita<br>uation ir                               | ary servic<br>fror<br>t<br>educatio      | e completed<br>n 2002<br>o 2002<br>n Other highschool                          |                    |                                     |                     |                                              |                                                  |             |         |
|--------------------------------------------------------------------------------------------------|---------------------------------------------------|------------------------------------------|--------------------------------------------------------------------------------|--------------------|-------------------------------------|---------------------|----------------------------------------------|--------------------------------------------------|-------------|---------|
| University Ed                                                                                    | ucation                                           |                                          |                                                                                |                    |                                     |                     |                                              |                                                  |             |         |
| from                                                                                             | to                                                | Field of<br>study                        | Focus on                                                                       |                    | Diploma the                         | sis                 | Univer                                       | sity/Location                                    | Completed?  | Othe    |
| 2002-10 2                                                                                        | 008-02                                            | INFO                                     | Distributed Systems                                                            |                    | Statistic Ana                       | lyse                | Klagen                                       | ıfurt                                            | Yes         |         |
| from                                                                                             | 1                                                 | to i                                     | Apprenticeship as                                                              | In t               | the company                         | Loc                 | ation                                        | Completed?                                       | Master Cer  | ificat  |
| -                                                                                                |                                                   |                                          |                                                                                |                    |                                     |                     |                                              |                                                  |             |         |
| from<br>2008-03-01                                                                               | 2009-                                             | to /                                     | Apprenticeship as<br>clerk                                                     | In t<br>Maz        | the company<br>zda                  | Loc<br>Klag         | cation<br>enfurt                             | Completed?<br>Yes                                | Master Cer  | ificat  |
| from<br>2008-03-01<br>2007-03-24                                                                 | 2009-                                             | to //<br>03-02 (<br>03-23 (              | Apprenticeship as<br>clerk<br>car mechanic                                     | In t<br>Maz<br>Maz | the company<br>zda<br>zda           | Loo<br>Klag<br>Klag | enfurt<br>enfurt                             | Completed?<br>Yes<br>No                          | Master Cer  | ificat  |
| from<br>2008-03-01<br>2007-03-24<br>School Educa<br>from<br>1994-01                              | 2009-<br>2008-<br>tion<br>2002-<br>2002-          | to //                                    | Apprenticeship as<br>clerk<br>car mechanic<br>Type<br>Gymnasium                | In t<br>Maz<br>Maz | the company<br>zda<br>zda           | Loc<br>Klag<br>Klag | Klag                                         | Completed?<br>Yes<br>No<br>Loc<br>enfurt         | Master Cert | ificati |
| from<br>2008-03-01<br>2007-03-24<br>School Educa<br>from<br>1994-01<br>1990-01<br>Specific Educa | 2009-<br>2008-<br>tion<br>2002-<br>1994-<br>ation | to 4000000000000000000000000000000000000 | Apprenticeship as<br>clerk<br>car mechanic<br>Type<br>Symnasium<br>Yolksschule | In t<br>Maz<br>Maz | the company<br>zda<br>zda<br>ichool | Loc<br>Klag<br>Klag | cation<br>enfurt<br>enfurt<br>Klag<br>Galli: | Completed?<br>Yes<br>No<br>Loc<br>enfurt<br>zien | Master Cerr | ificat: |

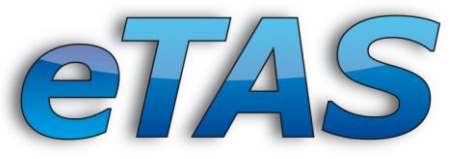

#### • Additional information:

- Known languages
- Specific knowledge, Certificates
- Honory activities, memberships
- Hobbies & interests
- List of uploaded files (there is 5 MB upload size limit)

| Known La                                                     | nguages                                 |
|--------------------------------------------------------------|-----------------------------------------|
| Language                                                     | Level                                   |
| English                                                      | Advanced                                |
| German                                                       | Native                                  |
| Cisco<br>Honory Ac                                           | tivities / M                            |
| Cisco<br>Honory Ac<br>auxiliary fir                          | tivities / M<br>e brigade               |
| Cisco<br>Honory Ac<br>auxiliary fir<br>Hobbies /             | tivities / M<br>re brigade<br>Interests |
| Cisco<br>Honory Ac<br>auxiliary fir<br>Hobbies /<br>politics | tivities / M<br>re brigade<br>Interests |

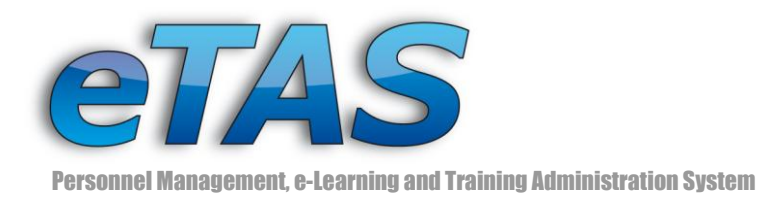

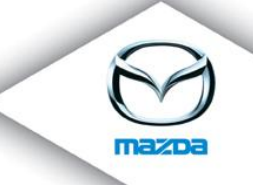

## Job History administration

In this section details about previous jobs and apprenticeships as well as the employment at Mazda can be inserted. For statistic purposes the field "How did you get to Mazda?" should be answered. When entering the information, some of the data fields can be left empty.

|               | to 🖤         | Entry as         | in the department  |        | Other |          |
|---------------|--------------|------------------|--------------------|--------|-------|----------|
| 2009-04-01    | 2010-03-30   | assistant        | EDV                |        |       | 21       |
|               |              |                  |                    |        |       | Add      |
| from <b>1</b> | to 📵         | Tasks/activities | Name of the compan | у      | Other | <b>1</b> |
| 2010-04-01    | 2011-03-31   | euucation        |                    | -      |       |          |
|               |              | 8                |                    |        |       | Add      |
| from 0        | to 🛈         | Tasks/activities | Name of the compan | y<br>y | Other |          |
| 2005-01-01    | 2009-03-30   | Developer        | EADS               |        |       | 21       |
|               |              |                  |                    |        |       | Add      |
|               |              |                  |                    |        |       |          |
|               |              |                  |                    |        |       |          |
| <u>[]</u>     |              |                  |                    |        |       |          |
| How Did You   | Get To Mazda | 1?               |                    |        |       |          |

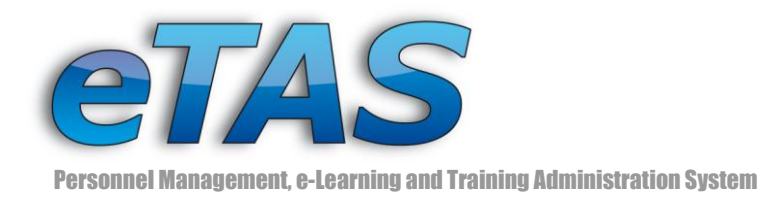

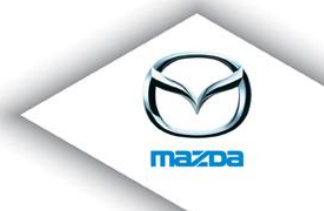

## **Education administration**

Here you can add and edit some information about the users' education:

#### > Military service status

Open, freed or completed (this enables "From" and "To" fields to enter the date in format YYYY)

- Highest graduation in education
- University education
  - Date from, to F
    - Field of study
- Focus on

• In the company

Master Certificate

- Diploma thesis
   University/Location
   Completed
- Other

#### Vocational education

- Date from, to Apprentice as
- Location
   Completed?
- School education
  - Date from, to Type of school

Location

Institute

- Specific education
   Date from, to
  - Type of education
  - Location
- Other

At the administration page you will not see the courses an employee has done using eTAS, because they should not be edited using the HR- module. They are only visible on the main HR data page and in the PDF Export of his curriculum vitae.

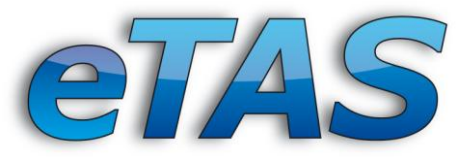

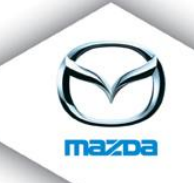

**HR MODULE** 

|                                                                                                    |                                                                                                    |                                                                                                    |                                          | HR M           | 1odule - part 1 -                                | Educati                                                                                            | on                                              |                                  |                   |                  |                                                 |
|----------------------------------------------------------------------------------------------------|----------------------------------------------------------------------------------------------------|----------------------------------------------------------------------------------------------------|------------------------------------------|----------------|--------------------------------------------------|----------------------------------------------------------------------------------------------------|-------------------------------------------------|----------------------------------|-------------------|------------------|-------------------------------------------------|
| Military Servio                                                                                                    | ce 🏹                                                                                                    |                                                                                                    |                                          |                |                                                  |                                                                                                    |                                                 |                                  |                   |                  |                                                 |
| ○ Not set ○ o                                                                                                    | open C freed (                                                                                                    | • completed :                                                                                              |                                          |                |                                                  |                                                                                                    |                                                 |                                  |                   |                  |                                                 |
| from 2004 to 2                                                                                                    | 2005                                                                                                    |                                                                                                    |                                          |                |                                                  |                                                                                                    |                                                 |                                  |                   |                  |                                                 |
| Highest Gradu                                                                                                    | uation In Educ                                                                                                    | ation                                                                                                    |                                          |                |                                                  |                                                                                                    |                                                 |                                  |                   |                  |                                                 |
| Technical College                                                                                                    |                                                                                                    | •                                                                                                    |                                          |                |                                                  |                                                                                                    |                                                 |                                  |                   |                  |                                                 |
| Save                                                                                                    |                                                                                                    |                                                                                                    |                                          |                |                                                  |                                                                                                    |                                                 |                                  |                   |                  |                                                 |
|                                                                                                    |                                                                                                    |                                                                                                    |                                          |                |                                                  |                                                                                                    |                                                 |                                  |                   |                  |                                                 |
| University Edu                                                                                                    | ucation                                                                                                    |                                                                                                    |                                          |                |                                                  |                                                                                                    |                                                 |                                  |                   |                  |                                                 |
| from 🕕                                                                                                    | to 🕕                                                                                                    | Field of study                                                                                             | Focus                                    | on             | Diploma t                                        | hesis                                                                                              | University/                                     | Location C                       | Completed         | ? Other          |                                                 |
| 2001-09-20                                                                                                    | 2009-07-15                                                                                                    | CEIT                                                                                                    | Networks                                 | 5              | Investigation or                                 | optical                                                                                            | UNI KLU                                         | Y                                | 'es               |                  | 🗹 🗶                                             |
|                                                                                                    |                                                                                                    |                                                                                                    |                                          |                | fibre networks                                   |                                                                                                    |                                                 |                                  |                   |                  | Add                                             |
|                                                                                                    |                                                                                                    |                                                                                                    |                                          |                |                                                  |                                                                                                    |                                                 |                                  | Yes 💌             |                  | Add                                             |
| Vocational Ed                                                                                                    | ucation / Trai                                                                                                    | ining                                                                                                    | ,                                        |                |                                                  |                                                                                                    |                                                 |                                  |                   |                  |                                                 |
| Vocational Ed                                                                                                    | ucation / Trai                                                                                                    | ining<br>Apprentice                                                                                        | ship as                                  | In             | the company                                      |                                                                                                    | Location                                        | Complete                         | ed? Mas           | ter Certificate  |                                                 |
| Vocational Ed<br>from 0<br>1996-10-06                                                                                                    | ucation / Trai                                                                                                    | ning<br>Apprentice<br>Electrician                                                                          | ship as                                  | In<br>Electro  | the company<br>o & Co                            | KLU                                                                                                | Location                                        | Complete<br>Yes                  | ed? Mas<br>Electr | ter Certificate  | <b>X</b>                                        |
| Vocational Ed<br>from 0<br>1996-10-06                                                                                                    | ucation / Trai                                                                                                    | Apprentice<br>Electrician                                                                                  | ship as                                  | In<br>Electro  | the company<br>o & Co                            | KLU                                                                                                | Location                                        | Complete<br>Yes<br>Yes           | ed? Mas<br>Electr | ter Certificate  | X X                                             |
| Vocational Ed<br>from 0<br>1996-10-06<br>School Educat                                                                                                    | ucation / Trai                                                                                                    | Apprentice<br>Electrician                                                                                  | iship as                                 | In<br>Electro  | the company<br>o & Co                            | KLU                                                                                                | Location                                        | Complete<br>Yes<br>Yes           | ed? Mas<br>Electr | iter Certificate | Add                                             |
| Vocational Edi<br>from 0<br>1996-10-06<br>School Educat<br>from 0<br>1992-09-10                                                                                                    | ucation / Trai                                                                                                    | Apprentice<br>Electrician                                                                                  | Type                                     | In<br>Electro  | the company<br>o & Co                            | KLU                                                                                                | Location                                        | Complete<br>Yes<br>Yes Loca      | ation             | iter Certificate | Add                                             |
| Vocational Edi<br>from 0<br>1996-10-06<br>School Educal<br>from 0<br>1992-09-10<br>1987-03-01                                                                                                    | ucation / Trai<br>to 0<br>2001-09-06<br>tion<br>to 0<br>1996-08-31<br>1992-07-06                                                                                                    | Apprentice<br>Electrician<br>Technical Co<br>Grammar Sch                                                   | Type<br>llege                            | In<br>Electro  | the company<br>o & Co                            | KLU                                                                                                | Location                                        | Complete<br>Yes<br>Yes<br>Loca   | ation Mas         | iter Certificate | Add<br>X<br>X<br>X<br>X<br>X                    |
| Vocational Edi<br>from 0<br>1996-10-06<br>School Educat<br>from 0<br>1992-09-10<br>1987-03-01<br>1987-03-01                                                                                                    | ucation / Trai<br>to 0<br>2001-09-06<br>tion<br>to 0<br>1996-08-31<br>1992-07-06<br>1987-09-01                                                                                                    | Apprentice<br>Electrician<br>Technical Co<br>Grammar Sch<br>Elementary S                                   | Type<br>Ilege<br>ischool                 | In<br>Electro  | the company<br>o & Co                            | KLU<br>F                                                                                           | Location<br>(LU<br>(LU<br>(LU<br>(LU            | Complete<br>Yes<br>Yes<br>Loca   | ad? Mas<br>Electr | iter Certificate | Add<br>Add                                      |
| Vocational Edu<br>from 1<br>1996-10-06<br>School Educat<br>from 1<br>1992-09-10<br>1987-03-01<br>1987-03-01                                                                                                    | ucation / Trai<br>to 0<br>2001-09-06<br>1<br>1996-08-31<br>1992-07-06<br>1987-09-01                                                                                                    | Apprentice<br>Electrician<br>Technical Co<br>Grammar Sch<br>Elementary S                                   | Type<br>llege<br>cool                    | In<br>Electro  | the company<br>o & Co                            | KLU                                                                                                | Location<br>KLU<br>KLU<br>KLU                   | Complete<br>Yes<br>Yes V         | ed? Mas<br>Electr | iter Certificate | Add<br>Add<br>X<br>X<br>X<br>X<br>X<br>X<br>Add |
| Vocational Edi<br>from 0<br>1996-10-06<br>3<br>5<br>5<br>chool Educal<br>from 0<br>1992-09-10<br>1987-03-01<br>1987-03-01<br>1987-03-01<br>1987-03-01                                                                                                    | ucation / Trai<br>to 0<br>2001-09-06<br>1996-08-31<br>1996-08-31<br>1992-07-06<br>1987-09-01                                                                                                    | Apprentice<br>Electrician<br>Technical Co<br>Grammar Sch<br>Elementary S                                   | Type<br>Ilege<br>icchool                 | In<br>Electro  | the company<br>o & Co<br>hool                    | KLU<br>B<br>B<br>B<br>B<br>B<br>B<br>B<br>B<br>B<br>B<br>B<br>B<br>B<br>B<br>B<br>B<br>B<br>B<br>B | Location<br>RLU<br>RLU<br>RLU                   | Complete<br>Yes<br>Yes I         | ation             | iter Certificate | X<br>Add                                        |
| Vocational Ed<br>from 0<br>1996-10-06<br>School Educat<br>from 0<br>1992-09-10<br>1987-03-01<br>1987-03-01<br>1987-03-01                                                                                                    | ucation / Trai<br>to 0<br>2001-09-06<br>tion<br>tion<br>1996-08-31<br>1992-07-06<br>1987-09-01<br>mation                                                                                                    | Apprentice<br>Electrician<br>Technical Co<br>Grammar Sch<br>Elementary S                                   | Type<br>llege<br>icchool                 | In<br>Electro  | he company<br>o & Co                             | KLU<br>I                                                                                           | Location<br>Location                            | Complete<br>Yes<br>Yes<br>Loca   | ation Mas         | iter Certificate | X<br>Add<br>X<br>X<br>X<br>X<br>Add             |
| Vocational Edu<br>from 1<br>1996-10-06<br>5<br>5<br>5<br>5<br>5<br>6<br>1992-09-10<br>1987-03-01<br>1987-03-01<br>1987-03-01<br>1987-03-01<br>1<br>1987-03-01<br>1<br>1997-03-01<br>1<br>1997-03-01<br>1<br>1997-03-01<br>1<br>1997-03-01<br>1<br>1997-03-01<br>1<br>1997-03-01<br>1997-03-00<br>1997-03-00<br>1997-03-00<br>1997-03-00<br>1997-03-00<br>1997-03-00<br>1997-00<br>1997-03-00<br>1997-03-00<br>1997-03-00<br>1997-03-00<br>1997-03-00<br>1997-03-00<br>1997-00<br>1997-0 | ucation / Trai<br>to 0<br>2001-09-06<br>tion<br>tion<br>1996-08-31<br>1992-07-06<br>1987-09-01<br>1987-09-01<br>to 0<br>ation<br>to 0                                                                                                    | Apprentice<br>Electrician<br>Technical Co<br>Grammar Sch<br>Elementary S                                   | Type<br>llege<br>ischool                 | In<br>Electr   | the company<br>o & Co<br>hool<br>Institute       | KLU<br>F                                                                                           | Location<br>KLU<br>KLU<br>KLU<br>Locatio        | Complete<br>Yes<br>Yes C<br>Loca | ation Mas         | other            | X<br>Add<br>X<br>X<br>X<br>X<br>Add             |
| Vocational Edu<br>from 0<br>1996-10-06<br>School Educat<br>from 0<br>1992-09-10<br>1987-03-01<br>1987-03-01<br>1987-03-01<br>Specific Educat<br>from 0<br>2004-10-12                                                                                                    | ucation / Trai<br>to 0<br>2001-09-06<br>tion<br>to 0<br>1996-08-31<br>1992-07-06<br>1987-09-01<br>to 0<br>2009-10-08                                                                                                    | Apprentice<br>Electrician<br>Technical Co<br>Grammar Sch<br>Elementary S<br>Educ<br>Cisco Certific         | Type<br>llege<br>lool<br>school<br>ation | In<br>Electro  | the company<br>o & Co<br>hool<br>Institute<br>fi | KLU<br>F                                                                                           | Location<br>KLU<br>KLU<br>Locatio<br>KLU        | Complete<br>Yes<br>Yes C<br>Loca | ation Mas         | other            | X<br>Add<br>X<br>X<br>X<br>X<br>Add             |
| Vocational Ed<br>from 0<br>1996-10-06<br>992-09-10<br>1992-09-10<br>1987-03-01<br>1987-03-01<br>987-03-01<br>997-03-01<br>997-03-01<br>907-03-01<br>907-03-01<br>907-03-000-000-000-000-000-000-000-000-00                                                                                                    | ucation / Trai<br>to 0<br>2001-09-06<br>1996-08-31<br>1992-07-06<br>1987-09-01<br>1987-09-01<br>1997-09-01<br>1997-09-01<br>1997-09- | Apprentice<br>Electrician<br>Technical Co<br>Grammar Sch<br>Elementary S<br>Educ<br>Cisco Certific<br>MBAA | Type<br>llege<br>lool<br>school<br>ation | In<br>Electron | the company<br>o & Co<br>hool<br>Institute<br>fi | KLU<br>B<br>B<br>B<br>B<br>B<br>B<br>B<br>B<br>B<br>B<br>B<br>B<br>B<br>B<br>B<br>B<br>B<br>B<br>B | Location<br>KLU<br>KLU<br>Locatio<br>KLU<br>KLU | Complete<br>Yes<br>Yes C<br>Loca | ation Mas         | other            | X<br>Add<br>X<br>X<br>X<br>Add                  |

## Additional information administration

Contains a file upload system, personal data like entry/checkout dates, social security number, personnel number, headcount, department, role, responsibility, reports to, employment status, band, grade and family. An overview which languages a user knows and on which level, specific knowledge, certificates, honorary activities/memberships and hobbies/interests can also found there.

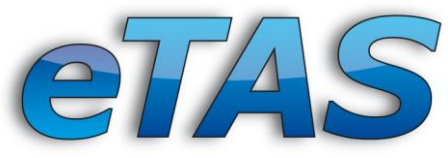

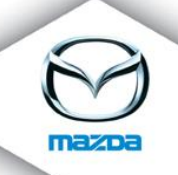

| Filename                     | Browse                                      |
|------------------------------|---------------------------------------------|
| Save                         |                                             |
| Personal Data                |                                             |
| Entry Date                   | 2007-09-06                                  |
| Limited to / Checkout Date   | 2011-05-31                                  |
| Social security number       | 1234                                        |
| Personnel Number             | 5678                                        |
| Headcount                    | 0.9                                         |
| Employee Type                | Temporary help (HC: N/Workforce: Y/Type: A) |
| Cost Center                  | JEDV                                        |
| Department                   |                                             |
| Role                         | Assistant 💌                                 |
| Responsibility<br>Reports to | pot vet set                                 |
| Employment status            | Temporary staff                             |
| Vacation entitlement         | 25                                          |
| Severence pay                | New ○Old                                    |
|                              | very important                              |
| Specifics                    |                                             |
|                              |                                             |
|                              |                                             |
| Band                         |                                             |
| Family                       |                                             |
|                              |                                             |
| Specific Knowledge           |                                             |
| Cisco                        |                                             |
|                              |                                             |
|                              |                                             |
|                              | .::                                         |
| Honory Activities / Members  | hips                                        |
| auxiliary fire brigade       |                                             |
|                              |                                             |
|                              |                                             |
|                              |                                             |
| Hobbies / Interests          |                                             |
| politics                     |                                             |
|                              |                                             |
|                              |                                             |
|                              |                                             |
| Save 🔍                       |                                             |
| Known Languages              |                                             |
|                              | anced X                                     |
| EFILIISTI                    |                                             |
| English Auva                 | · · · · · · · · · · · · · · · · · · ·       |

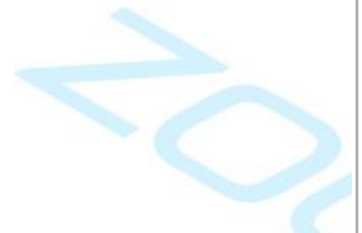

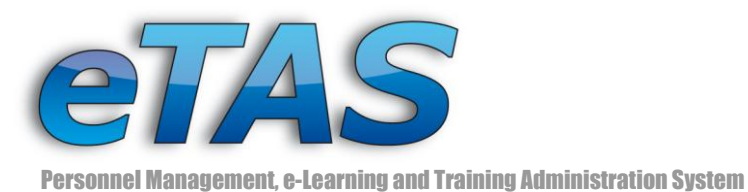

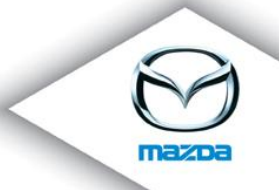

# 4 Search options

HR data has been integrated into the "User Search". Now it is possible to search for a social security or personnel number. If you are interested in finding user with certain language skills at a given level, you can do that in the HR search options. In addition, you can find out if users with a university degree or another education are available. You can also search for a specific employment status like full-time, apprentice and so on.

With the field "Years in Mazda from ... to ..." you can search for employees, which are working in the company for certain years. You can define the period with the "from" and the "to" field. As example you can search for user, who worked between five and ten years at Mazda. Then you have to put in the number "5" for the "from" field and a "10" for the "to" field. The information for this search is based on the entry and checkout date. If a user is still working for Mazda, the checkout date is empty. In this case the current date is taken to determine length of work.

|                                                                                        |                                        | user search |                  |           |       |
|----------------------------------------------------------------------------------------|----------------------------------------|-------------|------------------|-----------|-------|
| Last Name                                                                              |                                        |             | First Name       |           |       |
| Middle Name                                                                            | <u></u> 1                              |             |                  |           |       |
| e-mail                                                                                 | 1                                      |             |                  |           |       |
| Street                                                                                 | i .                                    |             |                  |           |       |
| Zip                                                                                    | <u> </u>                               |             | City             |           |       |
| Country                                                                                | - all -                                | •           |                  |           |       |
| Trainers only 🕕                                                                        |                                        |             |                  |           |       |
| Technician only 🕕                                                                      |                                        |             |                  |           |       |
| Manager only 🕕                                                                         |                                        |             |                  |           |       |
| Age from                                                                               | to 0                                   |             |                  |           |       |
| Gender                                                                                 | CA CA Chath                            |             |                  |           |       |
| iob-role                                                                               | - all, in this list -                  |             |                  |           |       |
| planned certification level                                                            |                                        |             |                  |           |       |
| 0                                                                                      | - all -                                |             |                  |           | 2     |
| without reached                                                                        |                                        |             |                  |           |       |
| reached certification level                                                            | [                                      |             |                  |           |       |
| 0                                                                                      | - all -                                |             |                  |           | 2     |
| Organisationtype<br>(O-Type)                                                           | - all -                                |             |                  |           |       |
| Company type                                                                           | - all -                                |             |                  |           |       |
| Company                                                                                | - all, in this list -                  |             |                  |           |       |
| Region                                                                                 | - all, in this list -                  |             |                  |           |       |
| Country (company)                                                                      | - all -                                | •           |                  |           |       |
| HR search options                                                                      |                                        |             |                  |           |       |
| Social security number                                                                 |                                        |             | Personnel Number | <b></b>   |       |
| Knows language                                                                         | - all - •                              |             | Atlevel          | - all - 💌 |       |
| Highest graduation in                                                                  | r all a                                |             |                  |           |       |
| education                                                                              |                                        |             |                  |           |       |
| Employment status                                                                      | [-an                                   |             |                  |           |       |
| funne (gears)                                                                          |                                        |             |                  |           |       |
| TOIL                                                                                   | to V                                   |             |                  |           |       |
| Limitation                                                                             | Cyes Cno                               |             |                  |           |       |
| Limitation<br>Vacationentitlement                                                      | Cyes Cno<br>C25 C30                    |             |                  |           |       |
| Limitation<br>Vacationentitlement<br>Severencepay                                      | Cyes Cno<br>C25 C30<br>CNew Cold       |             |                  |           |       |
| Unitation<br>Vacationentitlement<br>Severencepay                                       | Cyes Cna<br>C25 C30<br>CNew Cold       |             |                  |           |       |
| Initiation<br>Vacationentitlement<br>Severencepay<br>Inactive too?                     | C yes C no<br>C 25 C 30<br>C New C old |             |                  |           |       |
| Imitation<br>Vacationentitlement<br>Severencepay<br>Inactive too?<br>Page size         | C yes C no<br>C 25 C 30<br>C New C old |             |                  |           |       |
| Insu<br>Unitation<br>Vacationentitlement<br>Severencepay<br>Inactive too?<br>Page size | C yes C no<br>C 25 C 30<br>C New C old |             |                  | OK.       | Recot |

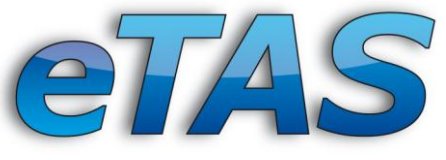

#### Additional you can search for:

- Social security number
- Known language
- Level of known language
- Highest graduation in education
- Employment status
- Employment since
- Limitation
- Vacation entitlement
- Severance pay
- Personnel number

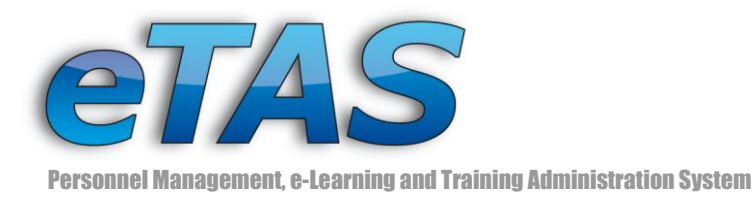

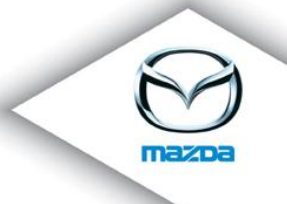

Employment status report

# **5** Reports

There are three reports available for the HR module. They can be found in "Static Reports" from the "Reporting" menu as well as in the "HR Module" under the "Organisation" menu.

**HR module** 

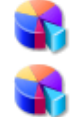

Women/Men Quota

How users found Mazda?

## **Employee list export**

The complete "Employee list" can be accessed from the company view via the <sup>24</sup> icon.

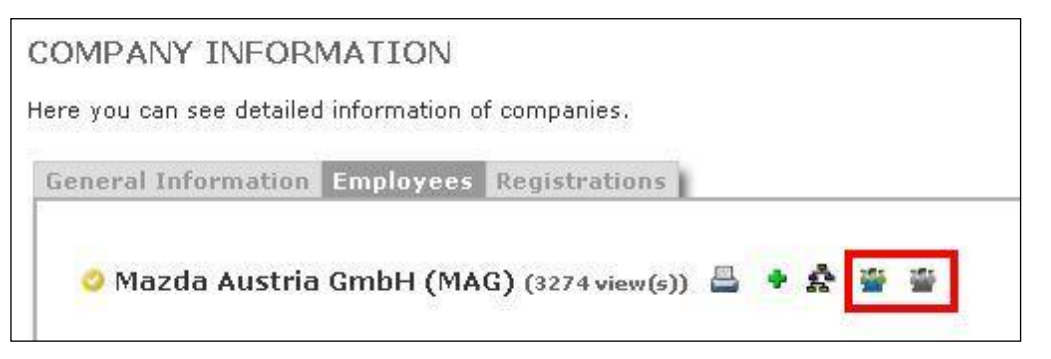

You can choose between active and inactive employees.

|    | AB   | C                                                                           | D            | E          | F   | G       | н   | 1   | J        | К               | L        | м       | N          | U           | Р           | Q            | R             | S          |                | U            | V  |
|----|------|-----------------------------------------------------------------------------|--------------|------------|-----|---------|-----|-----|----------|-----------------|----------|---------|------------|-------------|-------------|--------------|---------------|------------|----------------|--------------|----|
| 1  | Maz  | da Ausi                                                                     | tria GmbH (M | AG)        |     |         |     |     |          |                 |          |         |            |             | act.: activ | e(Y)/inactiv | e(N)/internal | I)/externa | I(E)/system(S) |              |    |
| 2  | expo | exported on 2011-04-14 12:14:46 (All Active Employees) PNr: Personellnumber |              |            |     |         |     |     |          |                 |          |         |            |             |             |              |               |            |                |              |    |
| 3  |      | HC: Headcount                                                               |              |            |     |         |     |     |          |                 |          |         |            |             |             |              |               |            |                |              |    |
|    |      | Employeelist                                                                |              |            |     |         |     |     |          |                 |          |         |            |             |             |              |               |            |                |              |    |
| 4  |      | Employeenst                                                                 |              |            |     |         |     |     |          |                 |          |         |            |             |             |              |               |            |                |              |    |
| 5  | act. | Title                                                                       | Firstname    | Lastname   | 311 | Phonenu | PNr | Age | Birthday | Company         | Costcent | Туре    | Department | Email       | Status      | Entrydate    | Exitdate      | HC         | Job role       | Reports to   |    |
| 6  | YI   |                                                                             | Bernhard     | Angermann  | M   |         |     |     |          | Mazda Austria ( | GmbH     |         |            |             | Vollzeit    |              |               | 1,00       |                |              |    |
| 7  | YI   | 1                                                                           | asdf         | asdf       | F   |         |     | - 4 | ******** | Mazda Austria ( | 1234     |         |            |             | Praktika    | *******      |               | 1,00       |                |              |    |
| 8  | Y S  | i 1                                                                         | Ameisen      | Bär        | м   |         |     | 49  | *******  | Mazda Austria ( | TI       | 01 WHIT | EC         |             |             | *******      | 30.11.2012    | 1,00       |                |              |    |
| 9  | YI   |                                                                             |              | Brosche    | м   |         |     | 4   | *******  | Mazda Austria ( | GmbH     | 01 WHIT | EC         |             |             | *******      |               | 1,00       |                |              |    |
| 10 | YI   |                                                                             | Michael      | Bruckner   | м   |         |     | 4   | *******  | Mazda Austria ( | GmbH     |         |            |             | Vollzeit    |              |               | 1,00       |                |              |    |
| 11 | YI   |                                                                             | Sandra       | Bullock    | F   |         |     | 30  | *******  | Mazda Austria ( | Marketin | 02 BLUE | EDV        |             |             | *******      |               | 0,00       |                |              |    |
| 12 | YI   |                                                                             | dada         | dada       | F   |         |     | 4   | *******  | Mazda Austria ( | GmbH     |         |            |             |             | *******      |               | 1,00       |                |              |    |
| 13 | YI   | 1                                                                           | without      | department | t M |         |     | 4   | *******  | Mazda Austria ( | GmbH     |         |            |             | Aushilfe    | *******      |               | 1,00       |                |              |    |
| 14 | YI   | 1                                                                           | with         | Department | 1M  |         |     | 4   | *******  | Mazda Austria ( | GmbH     |         | EDV        |             | Lehrling    | *******      |               | 1,00       |                |              |    |
| 15 | YI   |                                                                             | Gero         | Dicke      | м   |         |     | 3   | *******  | Mazda Austria ( | GmbH     |         |            | gdicke@ma   | Vollzeit    | *******      |               | 1,00       |                |              |    |
| 16 | YI   |                                                                             | Raz          | Dwa        | м   |         |     |     |          | Mazda Austria ( | GmbH     |         |            | test@test.p | Aushilfe    | *******      |               | 1,00       |                |              |    |
| 17 | YI   |                                                                             | eins         | einstein   | M   |         |     | 10  | *******  | Mazda Austria ( | GmbH     |         | aftersales |             | im Ruhe     | *******      |               | 1,00       |                |              |    |
| 18 | YI   | 1                                                                           | Hermann      | Enzi       | м   |         |     | 47  | *******  | Mazda Austria ( | GmbH     |         | EDV        |             | Vollzeit    | *******      |               | 1,00       |                |              |    |
| 19 | YI   |                                                                             | Gerfried     | Essler     | м   |         |     | 3   | *******  | Mazda Austria ( | GmbH     |         |            | mangamani   | Vollzeit    | ******       |               | 1,00       |                |              |    |
| 20 | ΥI   |                                                                             | Daniel       | F.         | м   |         |     | 4   | *******  | Mazda Austria ( | GmbH     |         | EDV        |             | Vollzeit    | *******      |               | 1,00       |                |              |    |
| 21 | YI   |                                                                             | Daniel       | Felsing    | м   |         |     | 10  | *******  | Mazda Austria ( | GmbH     |         | EDV        |             |             | *******      |               |            |                |              |    |
| 22 | YI   |                                                                             | Heinz        | Genser     | м   |         |     | 4   | *******  | Mazda Austria ( | GmbH     |         |            |             | Vollzeit    |              |               | 1,00       |                | Mulyk, Walte | er |

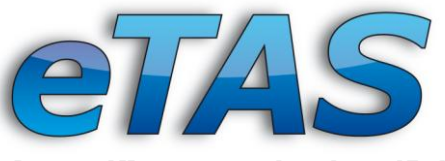

The employee list shows the following data:

- Active/inactive
- First name
- Last name
- Sex
- Phone number
- Personal number
- Age
- Birthday
- Company
- Cost center

- Department
- Email
- Status
- Entry date
- Exit date
- Headcount
- Job role
- Title
- Employee type

Be aware, for the employeelist it is possible to choose at the market preferences if inactive employees, employees with personnel number and employees with a headcount should be included (see chapter Preferences).

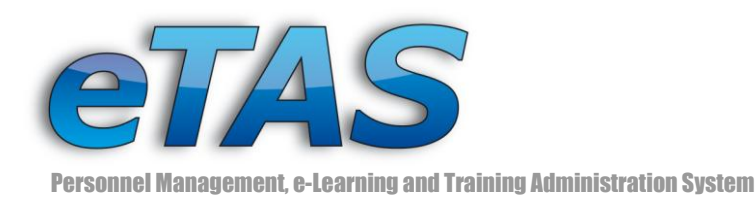

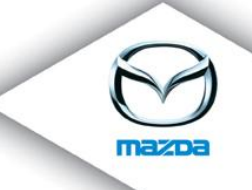

#### **Headcount Export**

To export a detailed headcount statistic from eTAS, choose a company or market from the "HR Module Overview". Click on the "Export Headcount to Excel" icon (<sup>41</sup>) to open an Excel document as shown in the example below:

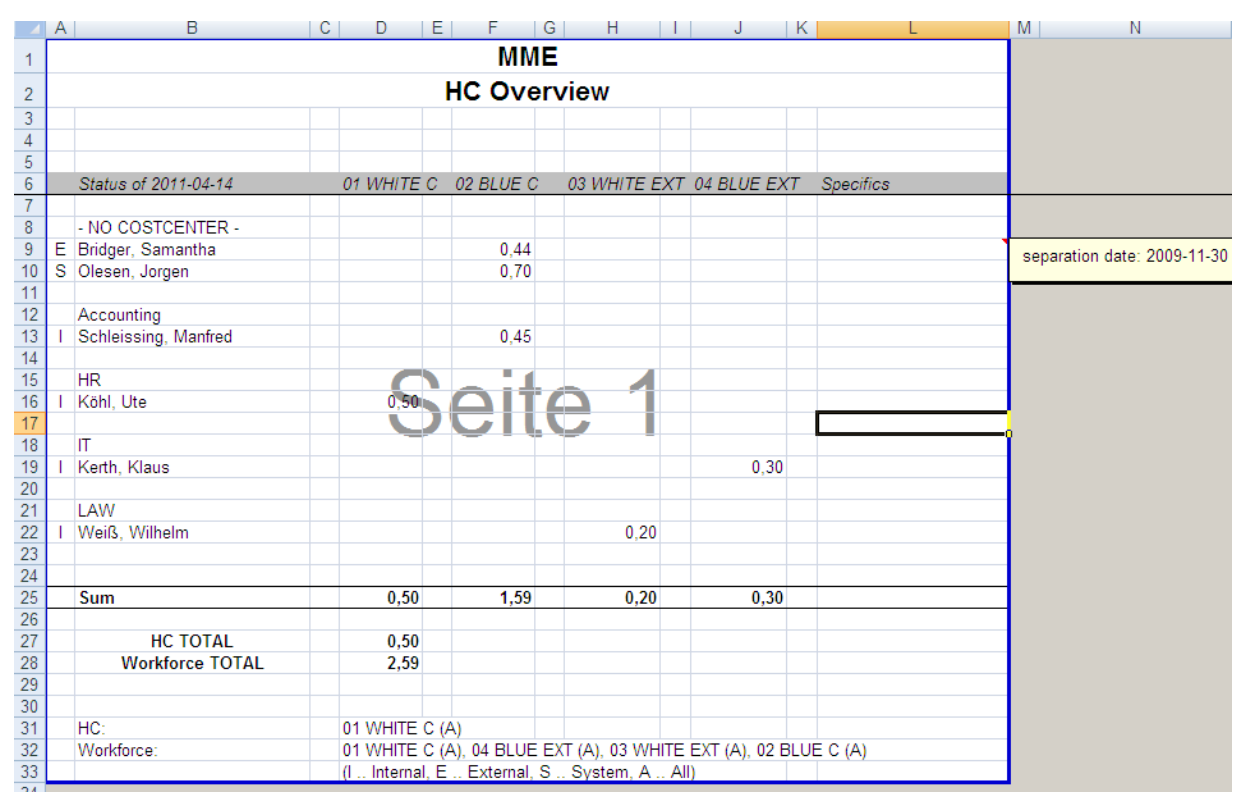

Here you can see the different employee types (blue or white colour, temporary help), the corresponding head count, the cost centre (Accounting, HR, IT, LAW), the total headcount and workforce. In this overview the internal and external user are displayed and included in the calculation. System users are generally excluded from calculations. Be aware, that only active users with an employee type and a headcount greater 0 will be exported to the list. In the specifics column you can find the specifics of one person; if available, the separation date is shown in a comment box. The column left to the employee defines if he is an internal (I), external (E) or system (S) user. On the bottom of the page you can see which employee types count for HC and Workforce. If there is a "(A)" after the employee type for example: "01 White C (A)" then this means, that **A**ll

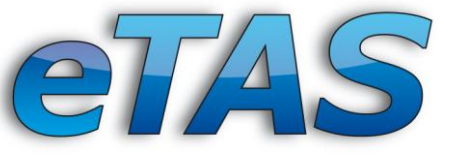

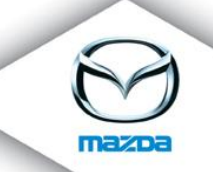

employees with this employee type are counted to HC or Workforce. If there is a "(I)" then only the internal users are counted to the HC or Workforce.

#### **Employment status**

*"Employment status" is* based on data from the HR module. Here you can see the number and the percentage for each possibility. Moreover, a pie-chart with graphical interpretation of results is attached.

EMPLOYMENT STATUS REPORT - 🤾

Shows numbers and percentage for selected markets.

| Emp                                             | loyment status report                                |                                                                                                    |
|-------------------------------------------------|------------------------------------------------------|----------------------------------------------------------------------------------------------------|
| Market<br>Include subcompanies (of the market)? | ✓ Mazda Austria GmbH (MAG)<br>Select all Uncheck all |                                                                                                    |
| 7 entries found, displaying all entries.        | ок                                                   |                                                                                                    |
| Tyne                                            | Number                                               | Percentage                                                                                                    |
| Apprentice                                      | 3                                                    | 1.90%                                                                                                    |
| Full-time                                       | 13                                                   | 8.23%                                                                                                    |
| Part-time                                       | 3                                                    | 1.90%                                                                                                    |
| Retired                                         | 2                                                    | 1.27%                                                                                                    |
| Temporary staff                                 | 2                                                    | 1.27%                                                                                                    |
| Trainee/intern                                  | 4                                                    | 2.53%                                                                                                    |
| - unknown -                                     | 131                                                  | 82.91%                                                                                                    |
| Export options: CSV   Excel   XML   PDF         | vment status report                                  |                                                                                                    |
| Export options: CSV   Excel   XML   PDF Emplo   | yment status report                                  | <b>1</b>                                                                                                    |
| Export options: CSV   Excel   XML   PDF Emplo   | yment status report                                  | Part-time (2%)<br>Trainee/intern (3%)<br>(Temporary staff (1%)<br>(Retired (1%)<br>(Full-time (8%)<br>Apprentice (2%) |

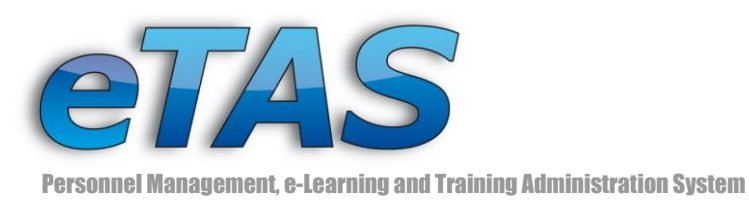

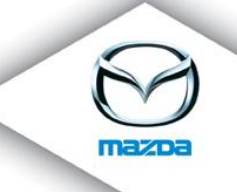

#### Women/Men quota

*"Women/Men quota"* shows the proportion of each gender in a company (with or without sub companies). Selecting more markets is possible.

#### WOMEN/MEN QUOTA

Shows the quota of women/men for the selected market.

| Include subcompanies (of the r  | Marke<br>narke<br>OK | ets s<br>t)? | Mazda Austri<br>elect all Uni | a GmbH (MAG)<br>check all |
|---------------------------------|----------------------|--------------|-------------------------------|---------------------------|
| One entry found.                |                      |              |                               |                           |
| Company                         | Men                  | Women        | Men/Women                     | Women/Men                 |
| 🥝 Mazda Austria GmbH (MAG)      | 2186                 | 137          | 15.96                         | 0.06                      |
| Export options: CSV   Excel   X | ML   PI              | DF           |                               |                           |

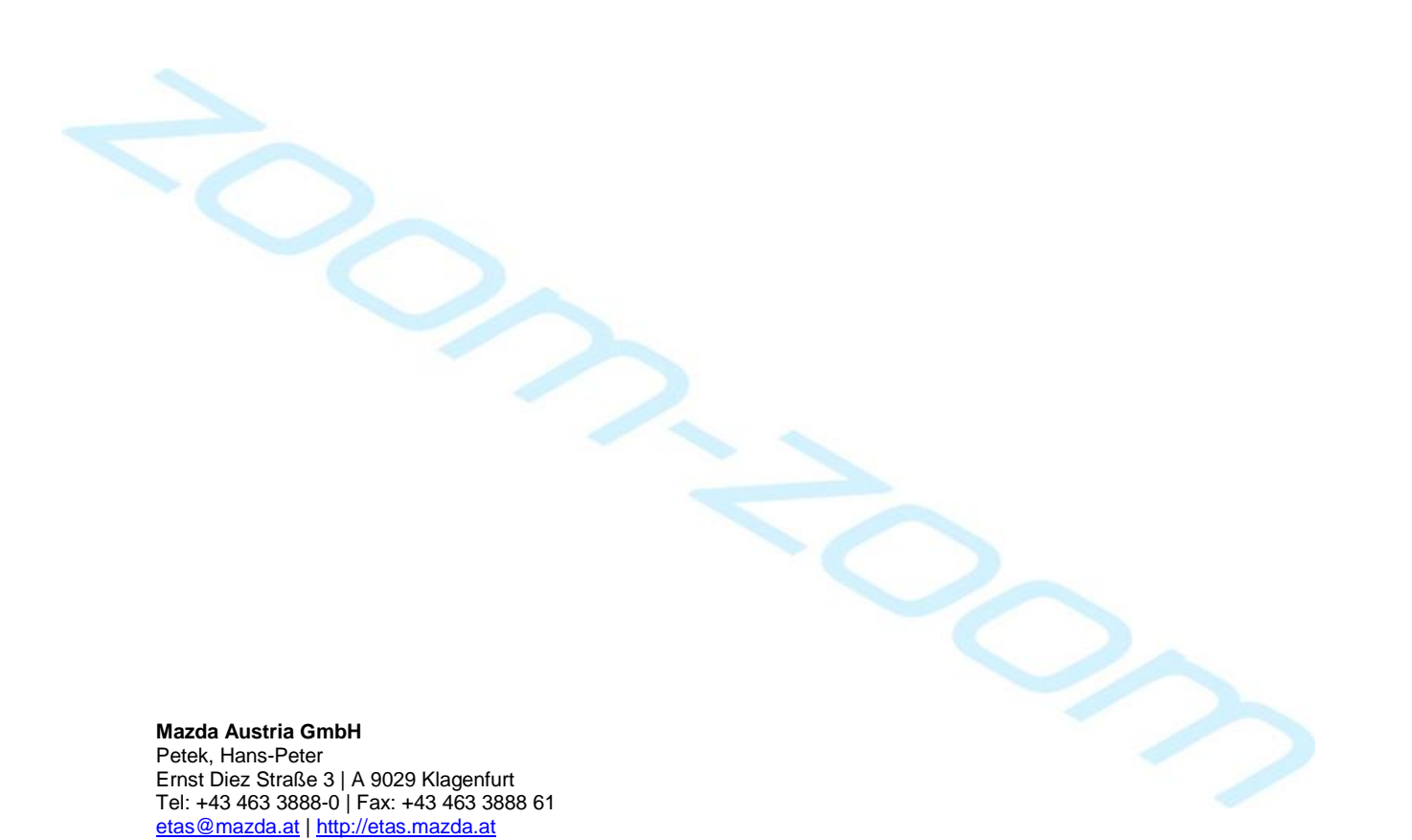

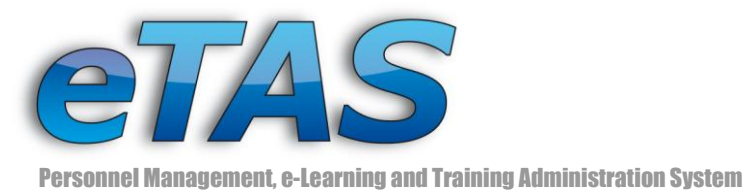

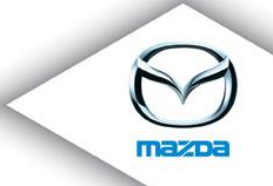

## How users found Mazda

*"How users found Mazda"* is based on data from the HR module. This report shows the number and percentage for each possibility. Additionally, a pie-chart with graphical interpretation of the results is added.

HOW USERS FOUND MAZDA?

Shows numbers and percentage for selected markets.

| Include subcompanies (of the market)?     | ustria GmbH (MAG)                                                                                                    |                                                                                  |
|-------------------------------------------|----------------------------------------------------------------------------------------------------|----------------------------------------------------------------------------------|
| 11 entries found, displaying all entries. |                                                                                                    |                                                                                  |
| Туре                                      | Number                                                                                                    | Percentage                                                                       |
| Advertisement newspaper                   | 4                                                                                                    | 5.56%                                                                            |
| Advertisement online                      | 4                                                                                                    | 5.56%                                                                            |
| AMS                                       | 1                                                                                                    | 1.39%                                                                            |
| Homepage                                  | 4                                                                                                    | 5.56%                                                                            |
| Image advertisement                       | 5                                                                                                    | 6.94%                                                                            |
| Job Fair                                  | 2                                                                                                    | 2.78%                                                                            |
| Personnel consulting                      | 2                                                                                                    | 2.78%                                                                            |
| Recommendation from relatives/friends     | 4                                                                                                    | 5.56%                                                                            |
| Reference Mazda employee                  | 0                                                                                                    | 0.00%                                                                            |
| - unknown -                               | 43                                                                                                    | 59.72%                                                                           |
| Unsolicited application                   | 3                                                                                                    | 4.17%                                                                            |
| How users found A                         | Mazda?                                                                                                    |                                                                                  |
|                                           | Unsolicited app                                                                                                    | plication                                                                        |
| - unknown - (60%)                         | (1%)<br>Advertisemen<br>(6%)<br>Job Fair (3%)<br>Recommenda<br>relativestrike<br>Personnel co<br>Advertisemen<br>(6%)<br>Image adverti<br>Homepage (8<br>AMS (1%) | newspaper<br>Ition from<br>nds (0%)<br>naulting (3%)<br>t online<br>isement (7%) |

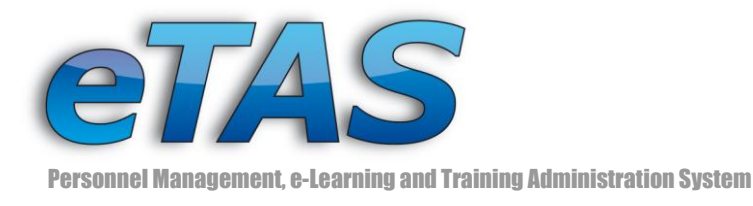

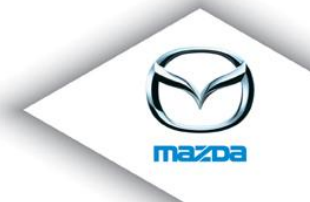

# 6 Organisation chart

The organization chart is a new exciting feature of eTAS, which provides an overview of the hierarchical structure. This includes markets as well as the relationship between employees. You can find the organization chart on three different pages: "User View", "Company View – General Information" and "Company View – Employees".

To do so, click on the "Organisation chart" icon ( 2), which opens a new browser window.

#### **User View**

If you search for a user and click on the "View" icon (  $^{\sim}$  ), you will be forwarded to the "User View".

| You have r  | commended courses for your qualification p    | ath - select the regist | rations-page (below) | to see th |
|-------------|-----------------------------------------------|-------------------------|----------------------|-----------|
| You have n  | andatory courses to do - select the registrat | ions-page (below) to    | see them.            |           |
| D 17        |                                               |                         |                      |           |
| Personal In | Registrations Certifications HR data          |                         |                      |           |

After the "Organization chart" icon ( 🟝 ) has been clicked, you will get a user chart like this:

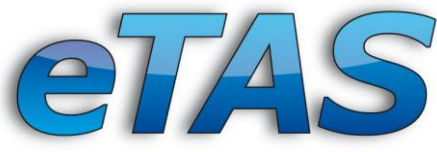

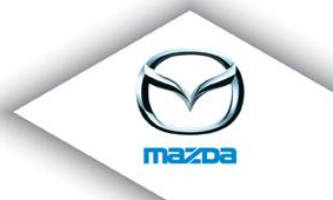

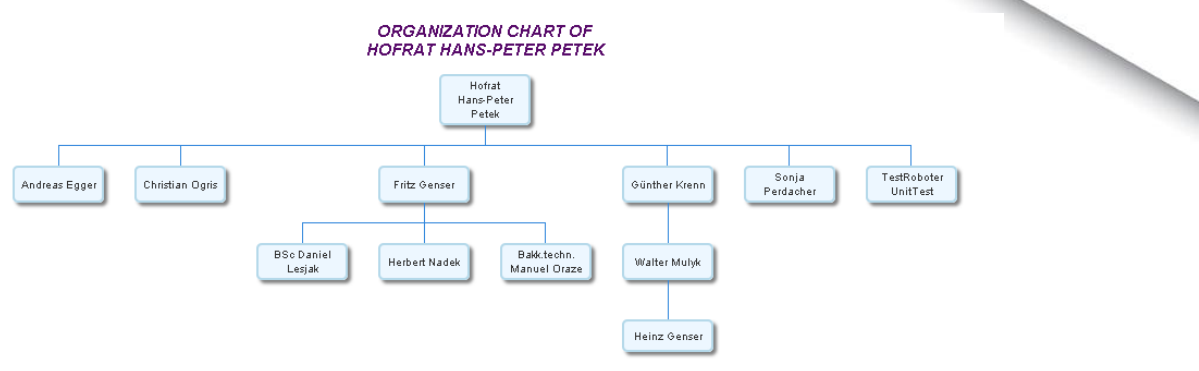

This chart maps the relationship between employee and supervisor. If you click on the box with a name, the box will turn to yellow.

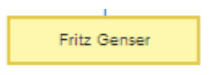

At the same time a small card pops up, which displays all contact information.

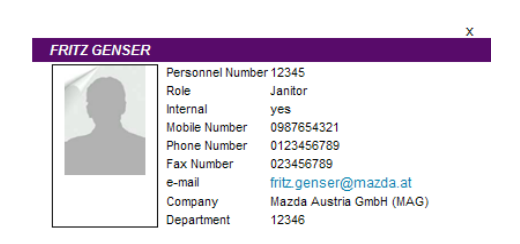

If you see only one box with the name of the viewed user, the "reports to" field has not been set. To set this item, you have to switch to the "HR data tab" in the "User View" (c.f. chapter Headcount Export)

In "Personal Data" the "Change" icon ( >) can be found right beside the "reports to" field.

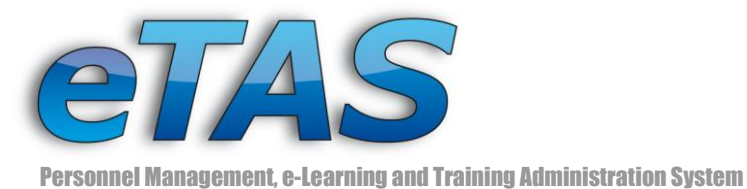

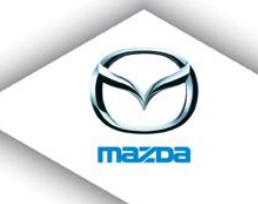

| Organisation     | MyCompan                                 | y (123'45) (dealer) | _ |
|------------------|------------------------------------------|---------------------|---|
| Phone Number     | 123                                      |                     | 1 |
| Mobile Number    | 456                                      |                     |   |
| Fax Number       | 789                                      |                     |   |
| Poom Number      |                                          |                     |   |
| Private address  | Fakestreet 1<br>9999 Entenh<br>AFGHANIST | l<br>nausen<br>AN   |   |
| Personal Dat     | ta 📝                                     |                     |   |
| Person           | nel Number                               | 5678                |   |
| Social secur     | ity number                               | 1234                |   |
|                  | Headcount                                | 0.90                |   |
| C                | Cost Center                              | EDV                 |   |
|                  | Entry Date                               | 2007-09-06          |   |
| Limited to / Che | ckout Date                               | 2011-05-31          |   |
| D                | )epartment                               | EDV                 |   |
|                  | Role                                     | Assistant           |   |
| Res              | sponsibility                             |                     |   |
|                  | Reports to                               | 41                  |   |
| Employn          | nent status                              | Temporary staff     |   |
|                  | Limitation                               | yes, to 2011-05-31  |   |
| Vacation e       | entitlement                              | 25 day(s)           |   |
| Sev              | erence pay                               | New                 |   |
|                  | Specifics                                | very important      |   |
| Emp              | loyee Type                               | Temporary help      |   |
|                  | Band                                     | 4                   |   |
|                  | Grade                                    | 11                  |   |
|                  | araac                                    | ada ada             |   |

Click on it, and you will be redirected to the "User Selection" page. Type the family name in the "Last Name" field and press the "OK" button.

|               | User Selectio | n .        |
|---------------|---------------|------------|
| Last Name     | angermann     | First Name |
| Middle Name   |               |            |
| e-mail        |               |            |
| Inactive too? |               |            |
| Page size     | - default - 💌 |            |
|               |               | ОК         |

Afterwards, the user with the corresponding data will be searched and the results are displayed. Click again on the "Change" icon ( ) to confirm your action.

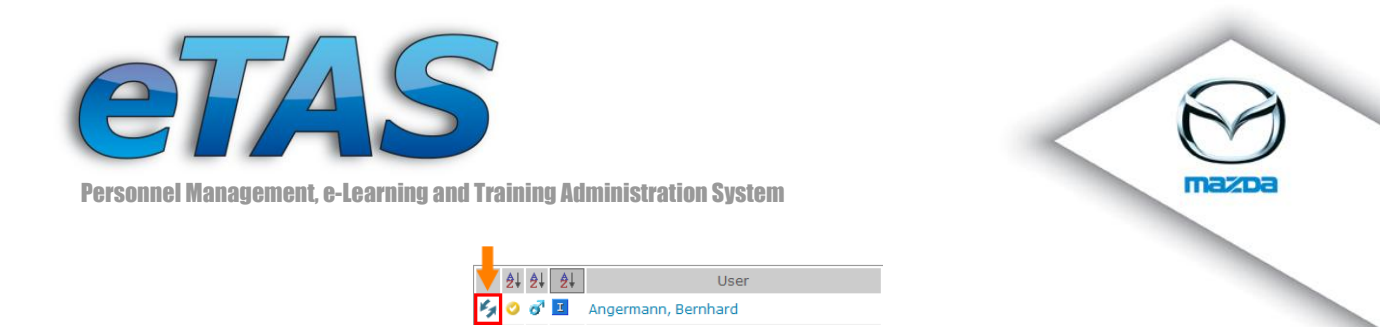

Now the user reports to the chosen person and the user organization chart changes.

| Personal Data 📝              |                                                    |  |  |  |
|------------------------------|----------------------------------------------------|--|--|--|
| Personnel Number             | 12345                                              |  |  |  |
| Social security number       | 0123456789                                         |  |  |  |
| Headcount                    | 1.00                                               |  |  |  |
| Cost Center                  | IT                                                 |  |  |  |
| Entry Date                   | 2009-10-21                                         |  |  |  |
| Checkout Date                |                                                    |  |  |  |
| Department                   | IT                                                 |  |  |  |
| Role                         | Administrator<br>Development<br>Bernhard Angermann |  |  |  |
| Responsibility<br>Reports to |                                                    |  |  |  |
| Employment status            | Full-time                                          |  |  |  |
| Employee Type                | White color                                        |  |  |  |
| Band                         | 4                                                  |  |  |  |
| Grade                        | 11                                                 |  |  |  |
| Family                       | DC                                                 |  |  |  |

**Company View – General Information:** 

You will find the "Company View" if you search for a company and click on the "View" icon ( $^{\circ}$ ).

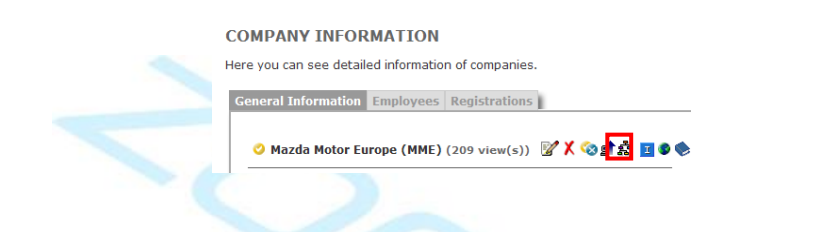

If you click the "Organization chart" icon (  $\clubsuit$ ), you will be able to view an organization chart:

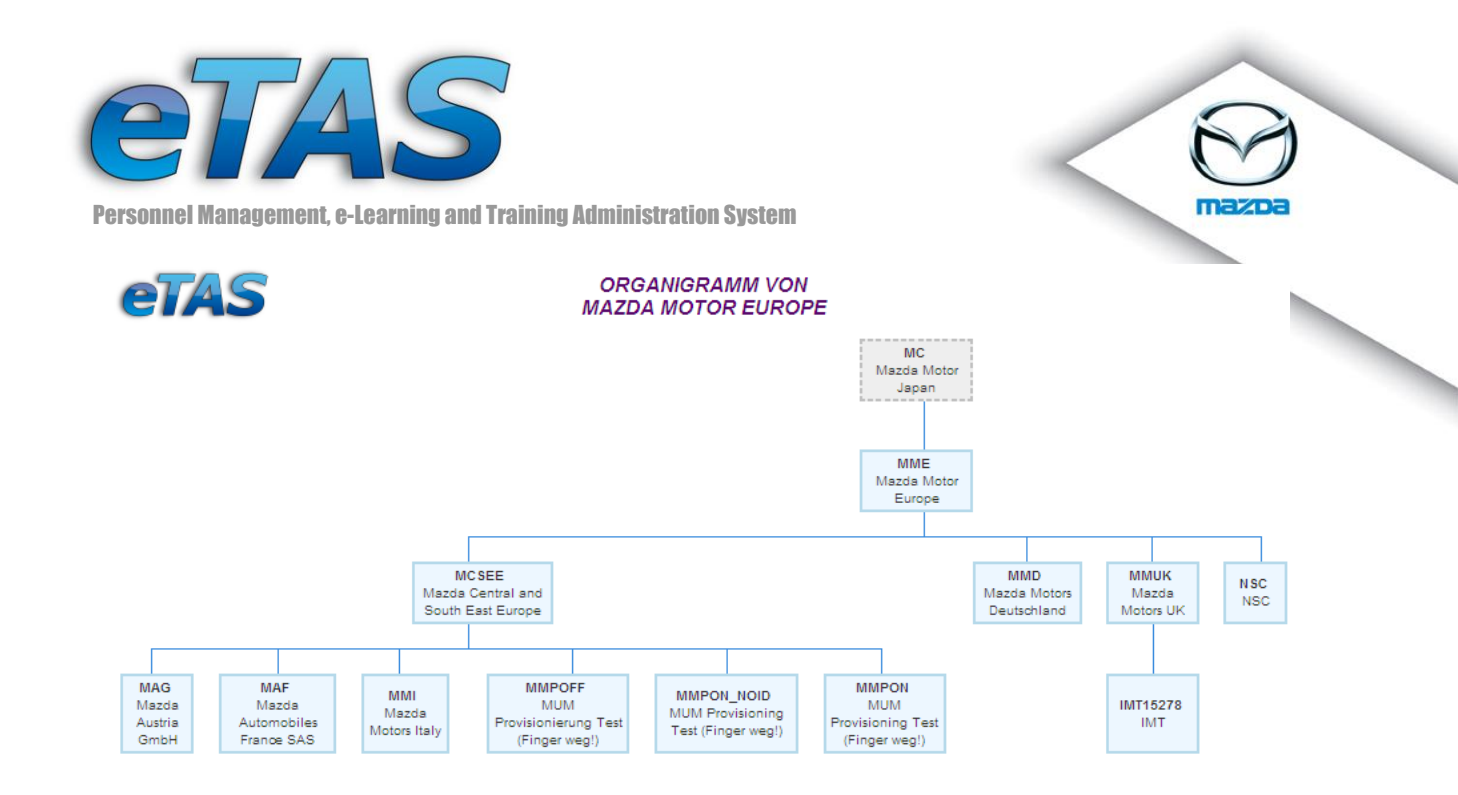

With this chart you can see the relationship between the different markets as well as the connection between the parent- and child organisations.

## **Company View – Employees**

This chart can also be found in the "Company View". Switch to the "Employees" tab, to find the "Organization chart" icon ( 🟝 ).

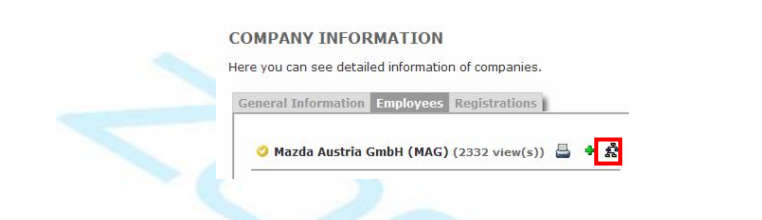

After the icon has been clicked, you will get an organization chart like this:

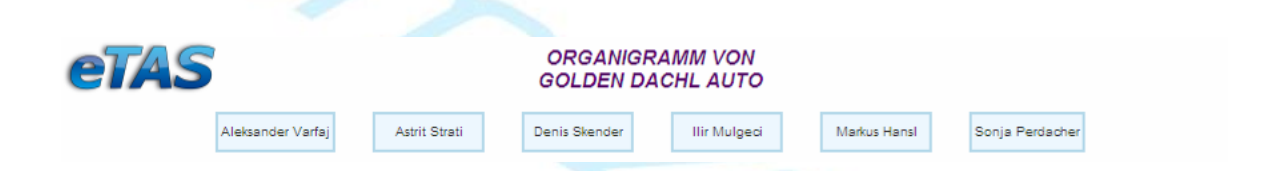

Above you see the company and all employees of this company. If you click with the mouse on a name, the box will turn yellow.

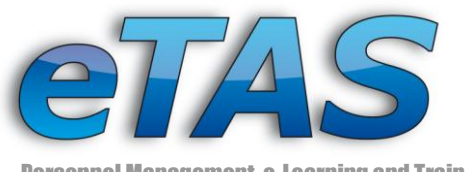

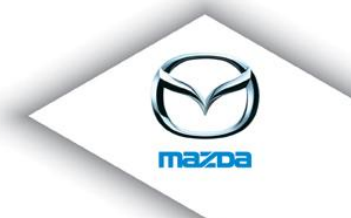

Markus Hansl

With this click also a small card pops up, which displays all contact information.

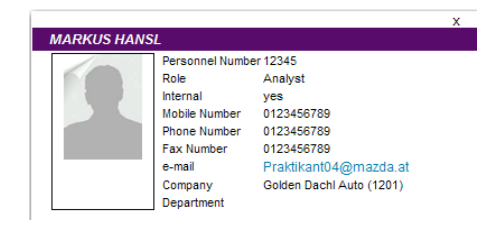

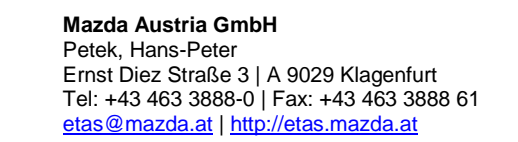

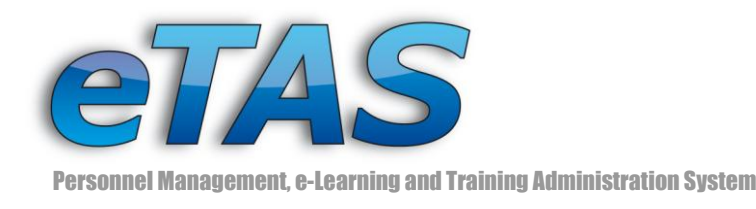

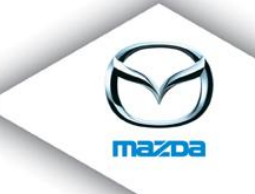

# 7 Infobase interface

The Infobase interface allows eTAS to import data from the European Infobase system. Once a new user is created in the Infobase, the interface will try to find this user in eTAS and synchronize the account-information from the Infobase with the information stored in eTAS. If this user's details are being changed, these changes will be synchronized as well, if the employee is new he/she will be created in eTAS.

After the successful creation of a user through the Infobase interface or if a user has been changed through the interface, the HR-Administrator will receive a notification-email.

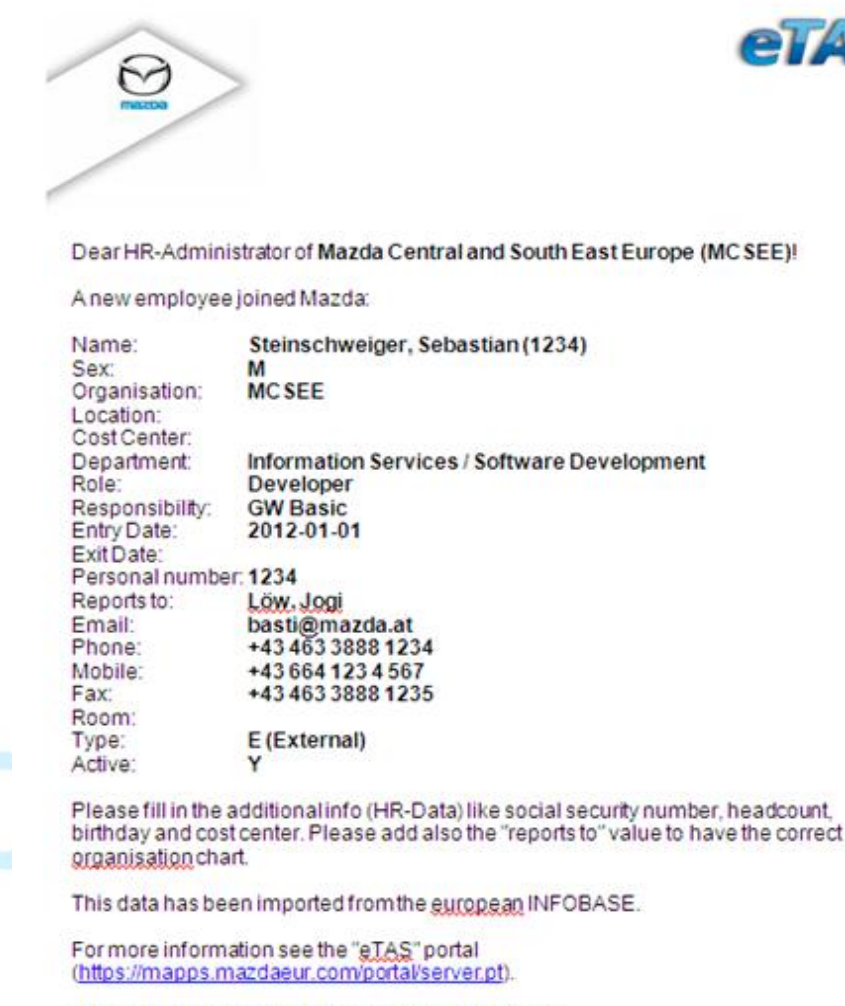

+++ this is an automatically generated message +++

If a new employee has been transferred to eTAS, you just need to provide data, which is not available in the Infobase. This data includes the social security number, the HeadCount (a value from 0 to 1) and the date of birth.

For more information consult the Infobase interface documentation.